Przez przeglądarkę internetową

1. Wyszukujemy kamerę (patrz poradnik wyszukiwanie kamery EC)

| Current Computer |                         |             | Camera Information | English                    | Y      |
|------------------|-------------------------|-------------|--------------------|----------------------------|--------|
| Vetwork Card:    | Karta sieci bezprzewodo | wej LAN F 📉 | General Others     |                            | Cont   |
| P:               | 192, 168, 1, 104        |             | 1                  | ·                          |        |
| ub Mask:         | 255.255.255.0           |             | Name:              | IPCAM                      |        |
| Gateway:         | 192.168.1.1             |             | HTTP Port:         | 81 🚭                       |        |
| Primary DNS:     | 192.168.1.1             |             | Network:           | Dynamic IP                 |        |
| Secondary DNS:   |                         |             | IP :               | 192.168.1.105              |        |
| Cameras          |                         |             | Sub Mask:          | 255 . 255 . 255 . 0        |        |
| Mode Name        | IP                      | 22 1        | Gateway:           | 192.168.1.1                |        |
| T IPCAM          | 192, 168, 1, 105        | 81          |                    | Custom  Auto               |        |
|                  |                         |             | Primary DNS:       | 8.8.8.8                    |        |
|                  |                         |             | Secondary DNS:     | 192.168.1.1                |        |
|                  |                         |             | Inner access:      | http://192.168.1.105:81    | Open   |
|                  |                         |             | Outer access:      | http://aqakn.ipcam.so Chec | k Open |
|                  |                         | 20000       |                    |                            |        |

 Wpisujemy w przeglądarce adres IP naszej kamery. Jeżeli Korzystasz z przeglądarki Internet Explorer kliknij na ActiveX Mode (Przeglądarka IE) Jeżeli korzystasz z innej przeglądarki np.: Firefox, Chrom, Opera, Safari itp. kliknij na VLC media player Mode (Dla FireFox, Safari, Google)

| Urządzenie(IPCAM) × +                                                    |                                                                                                    |     | - |   |     |    |   | 0  | ×    |
|--------------------------------------------------------------------------|----------------------------------------------------------------------------------------------------|-----|---|---|-----|----|---|----|------|
| ♦ ♦ 3 192.168.1.105.81                                                   | ⊽ ≯ 🔍 Szukaj                                                                                                    | ☆ 自 | ŧ | Â | 1 3 | 1- | 9 | 9  | =    |
|                                                                          | Kamera IP                                                                                                    |     |   |   |     |    |   | HD | 7201 |
| (2<br>)<br>)<br>)<br>)<br>)<br>)<br>)<br>)<br>)<br>)<br>)<br>)<br>)<br>) | ActiveX Mode (Przeglądarka IE)<br>Login<br>VLC media player Mode (Dla FirePox, Safari, Google Browser)<br>Login<br>iPod (Phone / iPad interfejs uzytkownika<br>Login<br>Nie w tybie plag-(dla przeglądarki smartphone)<br>Login<br>Integrado Centro de Vigilincia(Polecici)<br>Otwarte<br>Jezyte <u>Poliski</u> o opis funkcji<br>i nie wykazują następnym razem |     |   |   |     |    |   |    |      |

3. Klikamy na menu rozwijane znajdujące się po prawej stronie tryb wybieramy pozycję Tryb: **OutDoor (Na zewnątrz)** 

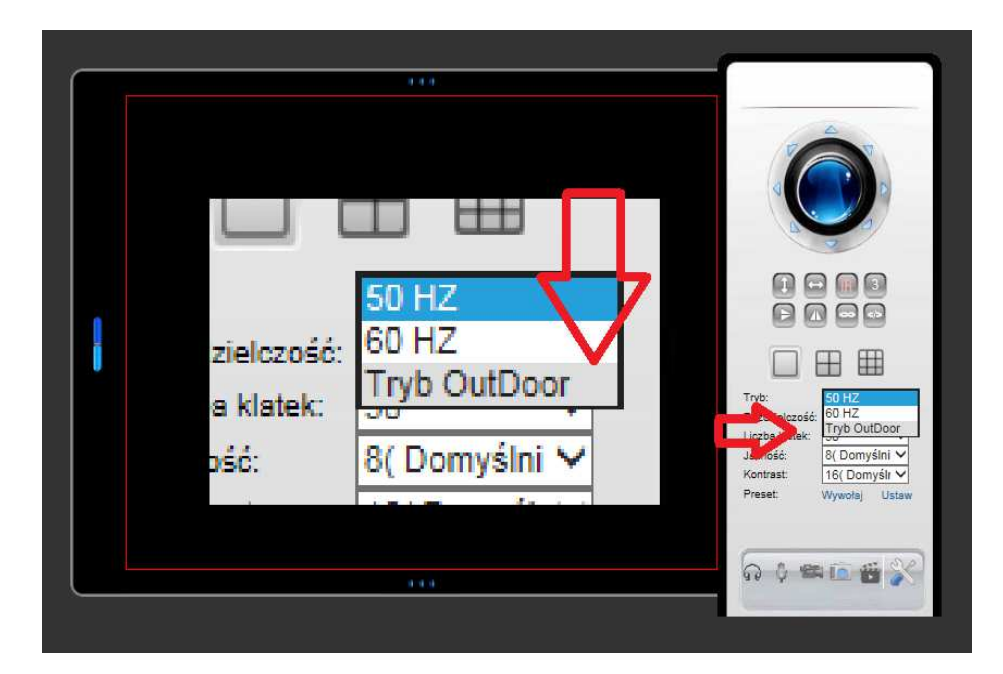